## Viewing Audit Trails

The **Audit History** feature in Rave shows the history of all changes made to a data point. It displays specific edits made to a field along with the users who made those changes and the associated timestamps.

### Contents

| Data Point Audits | 1 |
|-------------------|---|
| Log Line Audits   | 2 |
| Form Audits       | 3 |

#### **Data Point Audits**

Each data point has its own audit history which can be seen by clicking on the gear icon to the right of the field and selecting **Audit History**.

| La 1010002 III<br>Subject Status Screened                       | Lange 1010002 C Screening        |                                            | 0+                           |
|-----------------------------------------------------------------|----------------------------------|--------------------------------------------|------------------------------|
| Enrollment                                                      | DISEASE AND CONSENT              |                                            |                              |
| Baseline Medical History C     Prior Radiation Supplement       | Lesion anatomic site description | Detailed lesion anatomic site description  | ٥.                           |
| Prior Surgery Supplement C Prior Therapy Supplement C           | Date of Diagnosis                | 2 Nov 2021                                 | Freeze Field      Lock Field |
| Prior Treatment Summary C Physical Exam - Screening C           | Histology                        | Pancreas-Hepatoid Carcinoma                | Audit Hispory                |
| Consult C Baseline Symptom C                                    | Grade of Histology               | _                                          | ٥.                           |
| Course 1                                                        | Dose Level                       | This field is required. Please complete () | Ø.+                          |
| Course Initiation C Physical Exam - Cycles C Pharmacokinetics C |                                  | Entry Error 🗸                              |                              |

As shown below, the audit history of the field can then be viewed.

| iiimedidata                         |                         |                        |                                    |                                      |                                                     |          | without, control water water                     |
|-------------------------------------|-------------------------|------------------------|------------------------------------|--------------------------------------|-----------------------------------------------------|----------|--------------------------------------------------|
| STUDIES A<br>CCR - EDC Template - E | CTIONS ENVIRONMENTS     |                        |                                    |                                      |                                                     | ×        | Help 🖌 Clinical Research Asso 🖌 Mahpara Nuzhat 🗸 |
| <b>å</b> 1010002                    |                         | DataPoint - Lesi       | on anatomic site descrip           | otion                                |                                                     |          |                                                  |
| Subject Status Screened             | ▲ 1010002 □ Scree       | Parent                 | Record - Enrollment                |                                      |                                                     |          | 0-                                               |
|                                     | Enrollment              | Sibilitys              | DataPoint - Lesion anatomic site   | description 🗸                        |                                                     |          |                                                  |
| E Screening                         | Copen causy             | Audit                  |                                    | User                                 | Time                                                |          |                                                  |
| Enrollment 0                        | DISEASE AND CONSE       | 11                     | destant and a description          | Maharan Marahat (10                  | 00 Nov 0004 45 55 00                                | -        |                                                  |
| Baseline Medical History            | _                       | User entered 'Detailer | a lesion anatomic site description | Manpara Nuzhat (46 -                 | 1uznatm2) 08 Nov 2021 15:55:09                      |          |                                                  |
| Prior Radiation Supplement          | Lesion anatomic site de |                        | CRF 108                            | (Clinical Research Associate) Rave 8 | DC 2021.1.4 Copyright © 1999-2021 Medidata Solution | is, Inc. | 0+                                               |
| Prior Surgery Supplement C          |                         | Canaal                 |                                    |                                      |                                                     |          |                                                  |
| Prior Therapy Supplement C          | Date of Diagnosis       | Cancer                 |                                    |                                      |                                                     | _        | 0+                                               |
| Prior Treatment Summary C           |                         |                        |                                    |                                      |                                                     |          |                                                  |
| Physical Exam - Screening C         | Histology               | _                      | Pancreas-Hepatoid Carcinoma        |                                      |                                                     |          | 0+                                               |
| Consult C                           |                         |                        |                                    |                                      |                                                     |          |                                                  |
| Baseline Symptom C                  | Grade of Histology      |                        |                                    |                                      |                                                     |          | Q.*                                              |
| Course 1                            | Dose Level              |                        |                                    | 🗭 This field                         | is required. Please complete. ()                    |          | 0-                                               |
| Course Initiation C                 |                         |                        | Entry Error 🗸                      |                                      |                                                     |          |                                                  |
| Physical Exam - Cycles C            |                         |                        |                                    |                                      |                                                     |          |                                                  |
| Pharmacokinetics C                  |                         |                        |                                    | Reply                                |                                                     |          |                                                  |

From this view, other fields in the form can also be navigated into by clicking on the **Siblings** dropdown button and selecting a data point.

| ∷medidata                   |                         |                          |                                                                                                    |                                                                   |        | Contra for Contra Research |
|-----------------------------|-------------------------|--------------------------|----------------------------------------------------------------------------------------------------|-------------------------------------------------------------------|--------|----------------------------|
| STUDIES ACT                 | TIONS ENVIRONMENTS      |                          |                                                                                                    |                                                                   | × Help |                            |
| <b>å</b> 1010002            |                         | DataPoint - Lesio        | n anatomic site description                                                                                                    |                                                                   |        |                            |
| Subject Status Screened     | 🛔 1010002 🗀 Scree       | Parent                   | Record - Enrollment                                                                                                    |                                                                   | - 64   | Q                          |
|                             | Enrollment              | Siblings                 | DataPoint - Lesion anatomic site description                                                                                                    |                                                                   | - 64   |                            |
| C Screening                 | Open Query              | Audit                    | DataPoint - Collected?<br>DataPoint - Collection Date<br>DataPoint - Comments                                                                                                    | Time                                                              |        |                            |
| Enrollment •                | DISEASE AND CONSE       |                          | DataPoint - Disease Stage at Entry<br>DataPoint - Dose Level                                                                                                    |                                                                   |        |                            |
| Baseline Medical History C  |                         | User entered 'Detailed I | DataPoint - Date of Diagnosis<br>DataPoint - Disease Stage at Diagnosis                                                                                                    | a Nuzhat (46 - nuzhatm2) 08 Nov 2021 15:55:09                     |        |                            |
| Prior Radiation Supplement  | Lesion anatomic site de |                          | DataPoint - Gleason Score<br>DataPoint - Date of Confirmation of Histology<br>DataPoint - Grade of Histology                                                                                                    | plate) Rave EDC 2021.1.4 Copyright © 1999-2021 Medidata Solutions | Inc.   | ٥+                         |
| Prior Surgery Supplement C  | Date of Diagnoseie      | Cancel                   | DataPoint - Lesion anatomic site description<br>DataPoint - M Stage<br>DataPoint - M Stage                                                                                                    |                                                                   | - 62   | 0-                         |
| Prior Therapy Supplement C  | bate of blaghout        |                          | DataPoint - Date from which to Start Including labs                                                                                                    |                                                                   | -      |                            |
| Prior Treatment Summary C   |                         |                          | DataPoint - T Stage                                                                                                    |                                                                   |        |                            |
| Physical Exam - Screening C | Histology               | P.                       | Control of the state of the state of the sta |                                                                   |        | Q.                         |
| Consult C                   |                         |                          |                                                                                                    |                                                                   |        |                            |
| Baseline Symptom C          | Grade of Histology      |                          |                                                                                                    |                                                                   |        | Q.                         |
| Course 1                    | Dose Level              |                          |                                                                                                    | This field is required. Please complete. ()                       |        | Ø+                         |
| - Course Initiation         |                         |                          |                                                                                                    |                                                                   |        |                            |

# Log Line Audits

To view the audit trail of a specific log line, click on the gear icon belonging to that log and select Audit History.

| 1010002     Im     Subject Status Screened | ≜ 10<br>₽ 4 | 10002 🗅 Ongoing<br>Adverse Events |                          |               |               |                                  |                                          |                                | ٥-                           |
|--------------------------------------------|-------------|-----------------------------------|--------------------------|---------------|---------------|----------------------------------|------------------------------------------|--------------------------------|------------------------------|
| C Screening                                | 0 etca      | ver Evente Levilines              |                          |               |               | 48                               | Coards field value                       | o. 101 or 111 for checkhov fir | ldr O                        |
| Course 1                                   | Auve        | erse Events, Log Lines            |                          |               |               | ~                                | Search neid valu                         | e. o or i for checkbox ne      | us. Q                        |
| Course 2                                   | <           | Course #                          | Day in Course            | Date of Onset | Date Resolved | AE/SOC 😧                         | SOC                                      | CTCAE Term                     | >                            |
| Course 3                                   | 1           | <u>1</u> •                        | 5 •                      | 5 May 2021 *  | 8 May 2021 *  | Abdominal soft tissue necrosis : | Musculoskeletal and<br>connective tissue | Abdominal soft tissue necrosis | -                            |
| Course 4                                   |             |                                   |                          |               |               | disorders                        | - disorders                              |                                | Lock                         |
| Course 5                                   | 2           | 2                                 | 3                        | 20 May 2021 🍝 |               | Bile duct stenosis :             | Hepatobiliary                            | Bile duct stenosie             | Inactivate                   |
| Course 6                                   |             |                                   |                          |               |               | Hepatobiliary<br>disorders       | disorders                                | l                              | Audit History                |
| 🗅 Labs                                     | 1           | New row(s) Add                    | 2 Row(s)<br>29 Column(s) |               | <b>«</b> (    | 1/1 >>>                          |                                          |                                | Per page 10 25 50 100        |
| Congoing                                   | Dov         | ou want to add comments?          |                          |               |               |                                  |                                          |                                | 0.                           |
| Adverse Events                             | ,           | ou want to acu commentar          | —                        |               |               |                                  |                                          |                                |                              |
| Concomitant C<br>Measures/Medications      | CON         | IMENTS                            |                          |               |               |                                  |                                          |                                |                              |
| < COLLAPSE                                 | Sa          | ve Cancel                         |                          |               |               |                                  |                                          |                                | Move to next task after save |

The audit history of the first log line can be viewed below.

| ∷medidata                 |                        |                    |                           |                               |                                             |                        |                |                                    | And the Control of States of States |
|---------------------------|------------------------|--------------------|---------------------------|-------------------------------|---------------------------------------------|------------------------|----------------|------------------------------------|----------------------------------------------------------------------------------------------------|
| STUDIES AC                | DC - Functional Testin |                    |                           |                               |                                             | ×                      | Help 👻 🕯       |                                    |                                                                                                    |
| <b>≜</b> 1010002 <b>■</b> |                        | Record - Adverse   | e Events (1)              |                               |                                             |                        |                |                                    |                                                                                                    |
| Subject Status Screened   | ■ 1010002 □ Ongo       | Parent<br>Children | DataPage - Adverse Events |                               |                                             |                        |                |                                    | ۰.                                                                                                    |
| C Screening               | E Adrense Ere          |                    |                           | •                             |                                             |                        |                |                                    |                                                                                                    |
|                           | Adverse Events, L      | Audit              | User                      |                               | Time                                        |                        | ch field valu  | e. '0' or '1' for checkbox fields. | ٩                                                                                                    |
| Course 1                  |                        | Record created.    | Olga Kussul (24 - olga.ku | issul@nih.gov1)               | 05 Nov 2021 08:57:07                        |                        |                |                                    |                                                                                                    |
| Course 2                  | < Cours                |                    | CRF 108                   | (Clinical Research Associate) | Rave EDC 2021.1.4 Copyright © 1999-2021 Med | didata Solutions, Inc. |                | CTCAE Term                         | >                                                                                                    |
| Course 3                  | 1 1 *                  | Cancel             |                           |                               |                                             |                        | tal and<br>sue | Abdominal soft<br>tissue necrosis  | -9                                                                                                    |
| Course 4                  |                        |                    |                           |                               | connective tissue disorders                 |                        |                |                                    |                                                                                                    |
| Course 5                  | 2 2                    | 3                  | 20 May                    | 2021                          | Bile duct stenosis :                        | Hepatobilian           | ,              | Bile duct stenosis                 | -9 0-                                                                                                    |
| Course 6                  | -                      | <u> </u>           |                           |                               | Hepatobiliary<br>disorders                  | disorders              | <b>'</b>       |                                    |                                                                                                    |
| C Labe                    |                        |                    |                           |                               |                                             |                        |                | Dore                               | 000 10 25 50 100                                                                                                    |

## **Form Audits**

The audit trail of a form can be accessed by clicking on the gear icon at the top-right part of the form and selecting **Audit History**.

| 1010002     Subject Status Screened      Screening              | Lotono2 C Screening Lotono2 Lotono Lotono Lo |                                             | Freeze All Fields |
|-----------------------------------------------------------------|----------------------------------------------------------------------------------------------------|---------------------------------------------|-------------------|
| Enrollment C                                                    | DISEASE AND CONSENT                                                                                                    |                                             | Audit History     |
| Prior Radiation Supplement                                      | Lesion anatomic site description                                                                                                    | Detailed lesion anatomic site description   | Ø+                |
| Prior Surgery Supplement C Prior Therapy Supplement C           | Date of Diagnosis                                                                                                    | 2 Nov 2021                                  | ٥                 |
| Prior Treatment Summary C Physical Exam - Screening C           | Histology                                                                                                    | Pancreas-Hepatoid Carcinoma                 | 0+                |
| Consult C Baseline Symptom C                                    | Grade of Histology                                                                                                    | _                                           | Ø.+               |
| 🕞 Course 1                                                      | Dose Level                                                                                                    | This field is required. Please complete. () | 0+                |
| Course Initiation C Physical Exam - Cycles C Pharmacokinetics C |                                                                                                    | Entry Error V                               | ſ                 |

As seen in the following screenshot, the audit history of the form is then displayed.

| :::medidata                 |                                               |                    |                                             |                               |                        |                                                | _                             | Contex for Concer Research |
|-----------------------------|-----------------------------------------------|--------------------|---------------------------------------------|-------------------------------|------------------------|------------------------------------------------|-------------------------------|----------------------------|
| STUDIES AC                  | CTIONS ENVIRONMENTS<br>DC - Functional Testin |                    |                                             |                               |                        | ×                                              | Help - Clinical Research Asso |                            |
| <b>≜</b> 1010002 <b>Ⅲ</b>   |                                               | DataPage - Enro    | ollment                                     |                               |                        |                                                |                               |                            |
| Subject Status Screened     | La 1010002 	□ Scree<br>Enrollment             | Parent<br>Children | Instance - Screening<br>Record - Enrollment |                               |                        |                                                |                               | ٥-                         |
| Screening                   | Open Query                                    | Audit              | User                                        |                               |                        | Time                                           |                               |                            |
| Enrollment •                | DISEASE AND CONSE                             | DataPage created.  | Olga Kussul (24 - ol                        | ga.kussul@nih.gov1)           |                        | 05 Nov 2021 08:57:07                           |                               |                            |
| Baseline Medical History C  |                                               |                    |                                             |                               |                        |                                                |                               |                            |
| Prior Radiation Supplement  | Lesion anatomic site de                       |                    | CRF 108                                     | (Clinical Research Associate) | Rave EDC 2021.1.4      | Copyright @ 1999-2021 Medidata Solutions, Inc. |                               | ٥-                         |
| Prior Surgery Supplement C  |                                               | Cancel             |                                             |                               |                        |                                                |                               |                            |
| Prior Therapy Supplement C  | Date of Diagnosis                             |                    | 2 1404 2021                                 |                               |                        |                                                |                               | ۰.                         |
| Prior Treatment Summary C   |                                               |                    |                                             |                               |                        |                                                |                               |                            |
| Physical Exam - Screening C | Histology                                     |                    | Pancreas-Hepatoid Carcinoma                 |                               |                        |                                                |                               | Q-                         |
| Consult C                   |                                               |                    |                                             |                               |                        |                                                |                               |                            |
| Baseline Symptom C          | Grade of Histology                            |                    |                                             |                               |                        |                                                |                               | Q.                         |
| Course 1                    | Dose Level                                    |                    |                                             | <b>9</b> TI                   | nis field is required. | Please complete.                               |                               | ٥.                         |
| Course Initiation C         |                                               |                    | Entry Error 🗸                               |                               |                        |                                                |                               |                            |
| Physical Exam - Cycles C    |                                               |                    |                                             |                               |                        |                                                |                               |                            |
| Pharmacokinetics C          |                                               |                    |                                             |                               | керіў                  |                                                |                               |                            |
|                             |                                               |                    |                                             |                               |                        |                                                |                               |                            |